# ひょうご防災ネット 🖂 メール登録方法

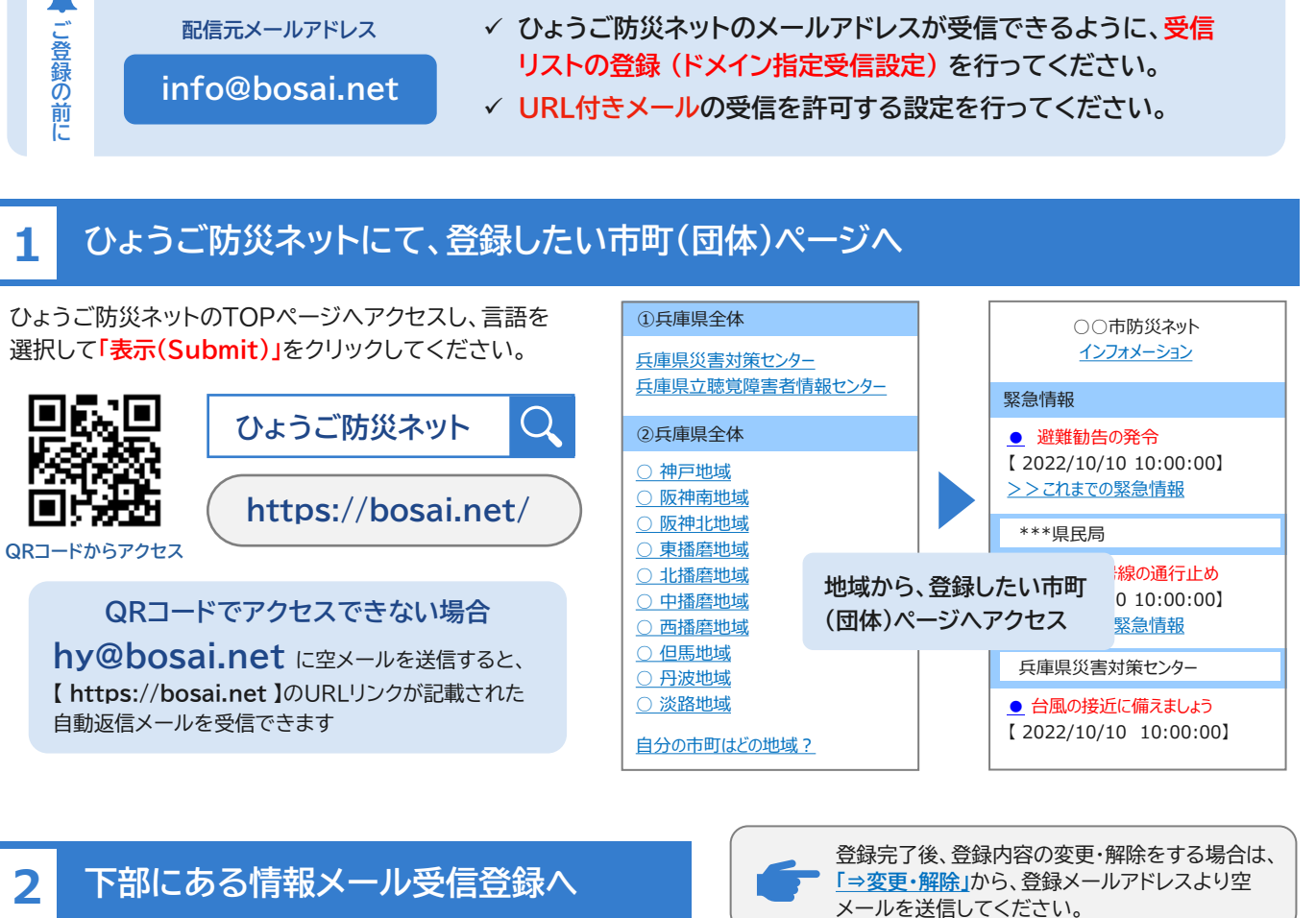

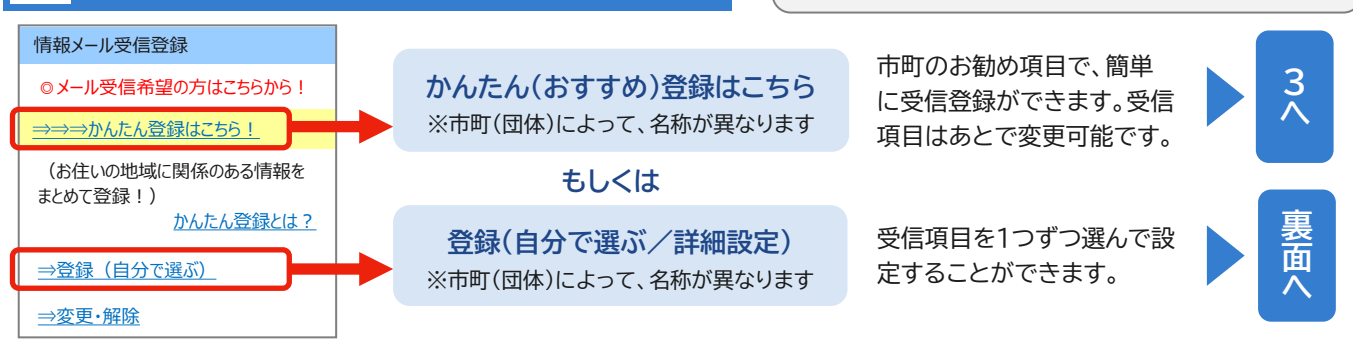

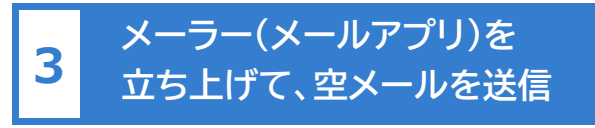

送信先アドレスは市町(団体)によって異なります。 空メールを送信すると、仮登録が完了します。

| То   | *****@bosai.net |       |
|------|-----------------|-------|
| From | 登録したいメールアドレス    | 送信 送信 |
| 件名   | 情報メール受信登録       |       |
| 本文空白 |                 |       |
|      |                 |       |

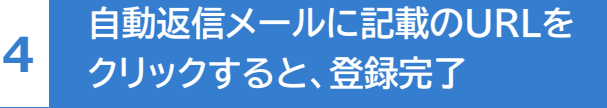

仮登録の有効期限(7日間)が切れた場合は、最初から お手続きをお願いします。

| То             | 空メールを送信したアドレス      |         |  |  |
|----------------|--------------------|---------|--|--|
| From           | info@bosai.net     | ── 受信   |  |  |
| 件名             | 【仮登録】情報メール受信       |         |  |  |
| ■利用規約に同意して登録する |                    |         |  |  |
| https:/        | /bosai.net/******/ | ▶ 登録完了! |  |  |

自分で選ぶ/詳細設定の方法 ー表面2の続きー

# 1 利用規約に「同意する」

利用規約をお読みいただき、同意をお願いします。

| 情報メール受信登録                       |  |
|---------------------------------|--|
| 情報メールの受信をご利用される前に必ず利用規約をお読み下さい。 |  |
| <u>利用規約(必読)</u>                 |  |
| ご承諾いただけましたら「同意する」を押してください。      |  |
| <u>同意する</u>                     |  |
| 同意しない                           |  |

# 3 自動返信メールに記載のURLを クリック

仮登録の有効期限(7日間)が切れた場合は、最初 からお手続きをお願いします。

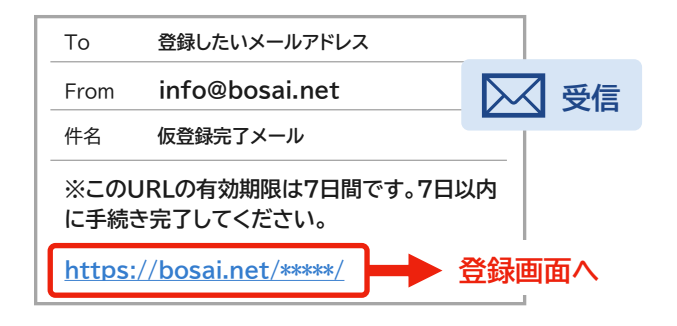

# 2 「登録する」 でメールを立ち上げて 空メールを送信

### もしくは、メールアドレスを直接入力して「送信」

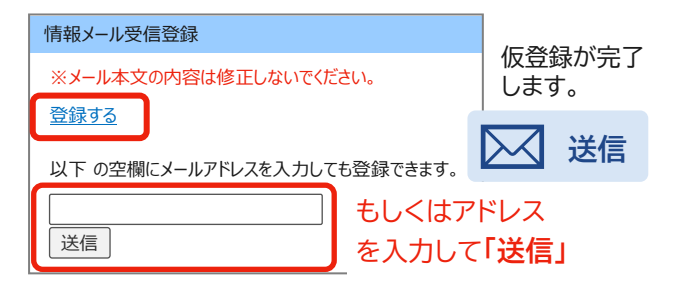

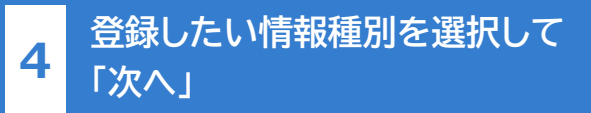

「気象情報メール」をチェックしていない場合は、6へ

| 情報メール受信登録                                                                          |
|------------------------------------------------------------------------------------|
| ✓ 緊急情報メール 緊急情報メール<br>※登録された市町もしくは県民局、災害対策センターからの緊急情報<br>や国民保護情報が届きます               |
| Z お知らせメール     お知らせメール     ぶ上記緊急情報以外のお知らせ情報が届きます                                    |
| 又気象情報メール 気象情報メール<br>※地震・津波・気象警報・土砂災害警戒情報・河川洪水予報・竜<br>巻注意情報・記録的短時間大雨情報をメールでお知らせします。 |
| 次へ                                                                                 |

# 登録したい気象情報を選択して 「次へ」

#### 気象情報の選択ページは、計4ページあります。

#### ◆地震情報◆ (2/8)

5

希望地域を選択してください。 くについて、

#### 地震情報の内容について

◆津波注意報·警報◆(3/8)

希望地域を選択して下さい。 く 兵庫県北部

- ✓ 兵庫県瀬戸内海沿岸
- ✓ 淡路島南部

#### 津波注意報・警報の内容について

<u>地域区分について</u>

 登録できる項目

 ・ 地震情報

 ・ 兵庫県北部

 ・ 兵庫県北部

 ・ 兵庫県瀬戸内海沿岸

 ・ 淡路島南部

 ・ 気象警報・土砂災害警戒情報

 ・ 41市町別

 ・ 海河川別

 ・ 高潮氾濫発生情報

 ・ 6沿岸別

 ・ 電巻注意情報

 ・ 記録的短時間大雨情報

6 確認画面で「登録」 をクリックして 登録完了

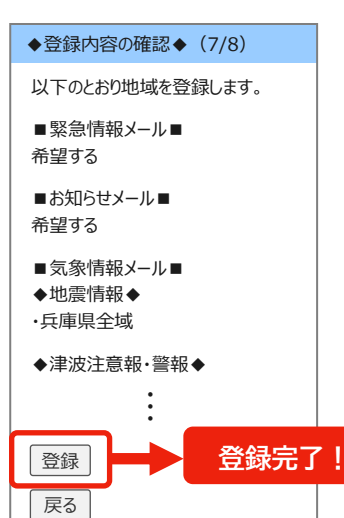

#### 変更したい場合は、「戻る」で変更できます。

次へ 戻る